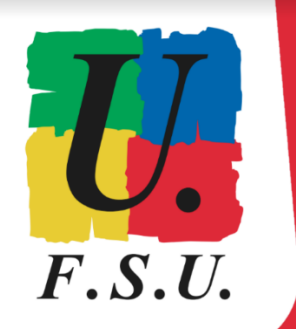

ÉLECTIONS PROFESSIONNELLES À L'AEFE

ENGAGÉ·ES **POUR** TOUS LES PERSONNELS ET L'OPÉRATEUR PUBLIC AEFE !

# Élections professionnelles à l'AEFE TUTORIEL FSU

## LES ÉTAPES DU VOTE ÉLECTRONIQUE

Avant de commencer le processus, ouvrez votre boite mail @aefe.fr dans un nouvel onglet

Pour accéder à votre boîte mail aefe.fr (si vous ne l'avez pas redirigée vers une autre adresse) : https://aefe.optimails.com/hPronto/

En cas de difficultés pour activer votre adresse aefe.fr et/ou votre compte ORION, contacter l'assistance AEFE :

- à l'adresse mail suivante : <u>authentification.aefe@diplomatie.gouv.fr</u>, en précisant dans l'objet : Elections professionnelles

- ou par téléphone : + 33 6 07 04 97 20, hotline du lundi au vendredi de 8h à 19h (heure de Paris), jusqu'à la fin des élections (jeudi 8 décembre 15h30, heure de Paris).

En cas de difficultés une fois connecté.e sur votre espace de vote AEFE, cliquer sur "Formulaire de demande d'assistance" dans le cadre "Mes informations pratiques" à gauche sur la page d'accueil.

Si malgré tout des blocages persistent, nous faire remonter ces difficultés au secteur HDF de votre syndicat : hdf@snuipp.fr / hdf@snes.edu / hdf@snepsu.net

ÉTAPE 1 : Entrez dans votre espace électeur / électrice AEFE en cliquant sur le lien suivant : https://evote2022.aefe.fr/portail/accueil

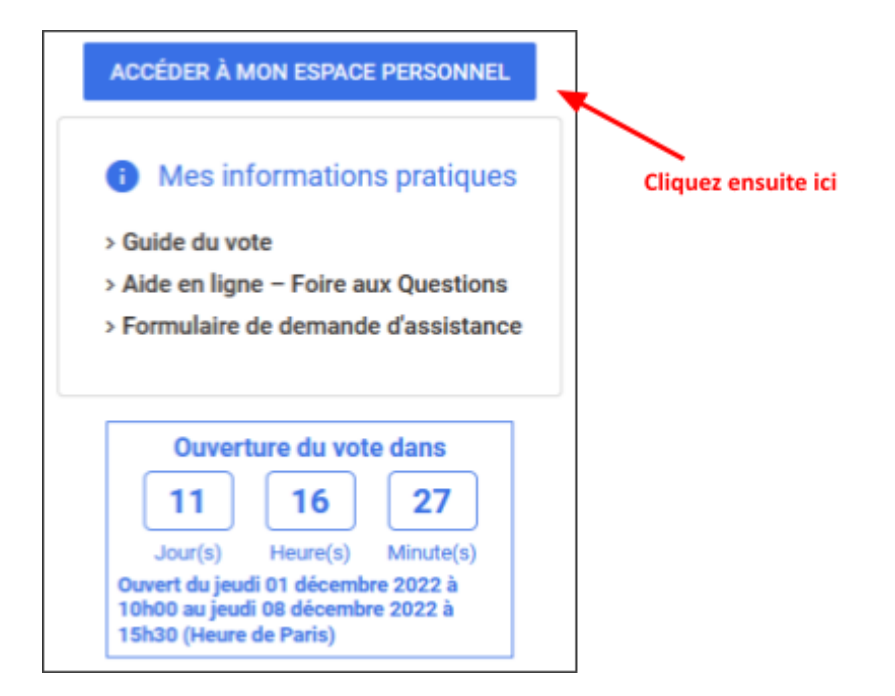

#### ÉTAPE 2

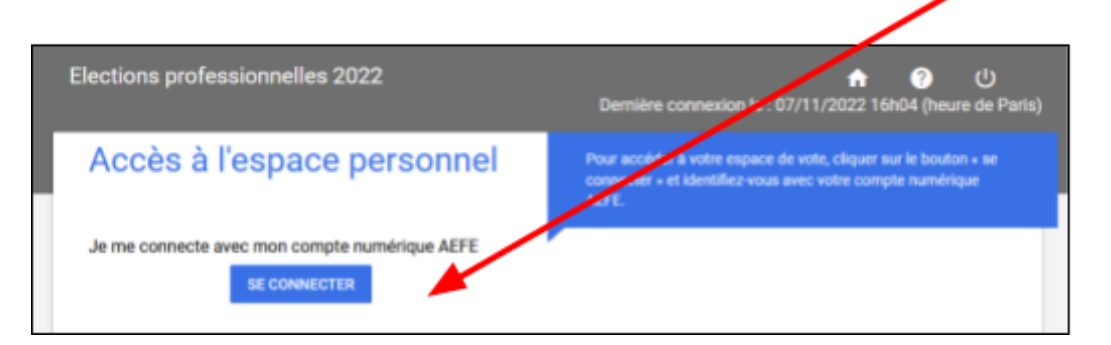

**Cliquez ensuite ici** 

#### ÉTAPE 3

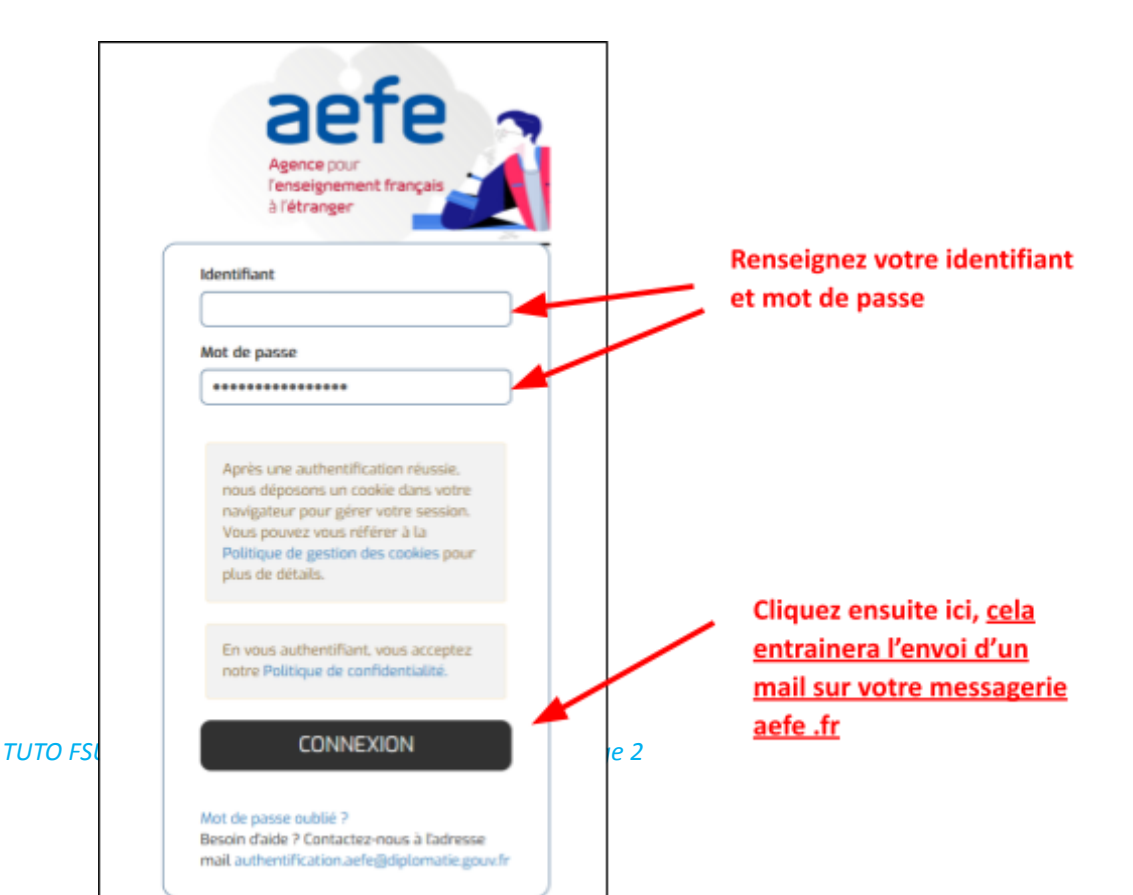

Identifiant : Il s'agit de votre identifiant pour accéder à ORION. Sauf cas particuliers, 1ère lettre du prénom suivie des 7 premières lettres du nom (exemple : identifiant eboulang pour Élodie Boulanger).

Mot de passe : celui que vous avez défini en activant votre compte ORION. Si vous l'avez oublié, cliquez sur "Forgot Password", vous recevrez alors un mail sur votre messagerie @aefe.fr pour le réinitialiser.

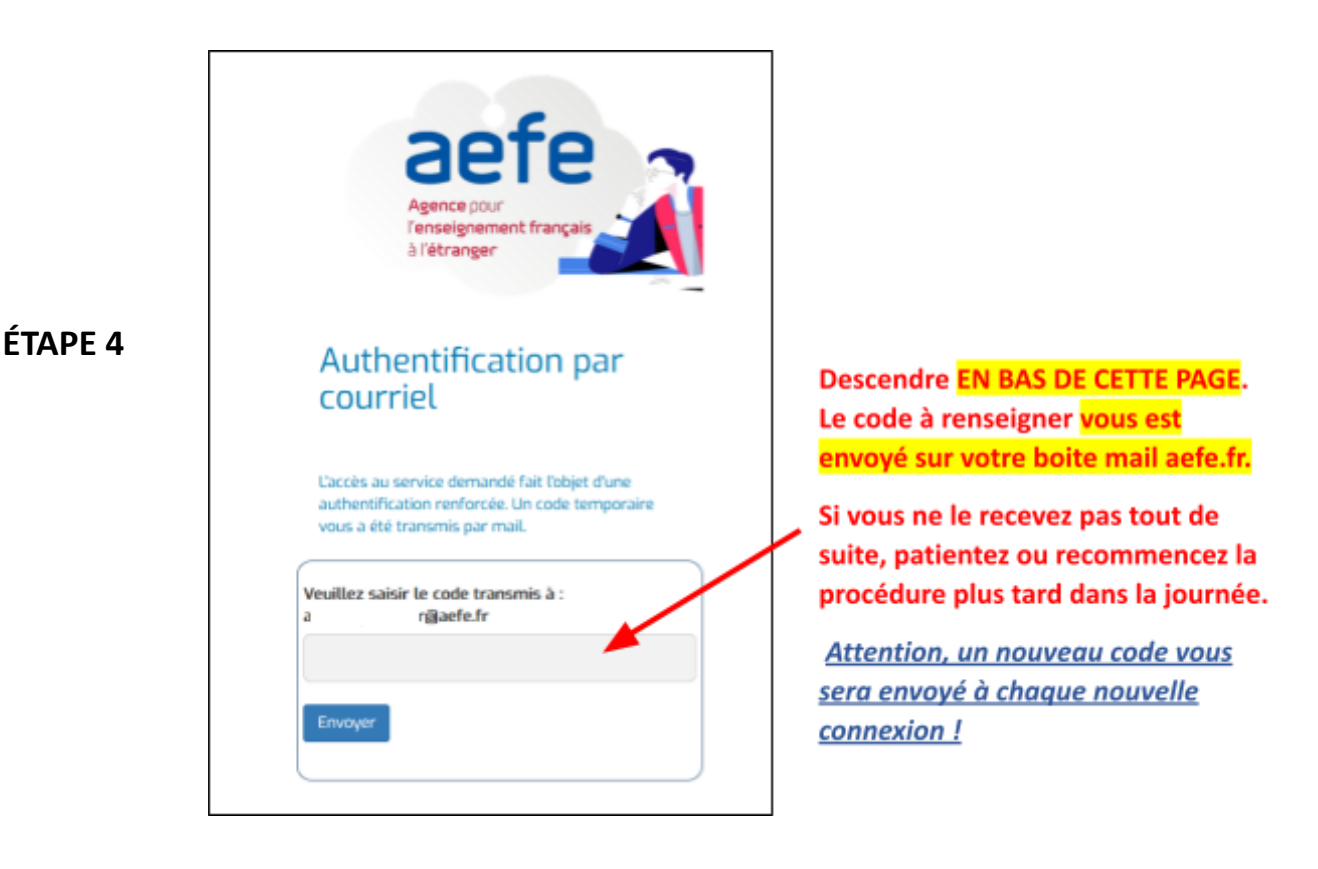

ÉTAPE 5 : Allez dans votre boite mail aefe.fr dans un autre onglet et ouvrez le message reçu à l'instant, de la part de ne-pas-repondre\_authentification@aefe.fr

| 1 | Rédger                           | Boite de réception ~                              | 创    | , ≣   |
|---|----------------------------------|---------------------------------------------------|------|-------|
| P | QChercher                        | A                                                 |      | ⊠ ☆   |
|   | ne-pas-repondre_authentification | [INTERN] [AEFE] [IAM] Mot de passe à usage unique | 12Kb | 17:34 |

Pour accéder à votre boîte mail aefe.fr (si vous ne l'avez pas redirigée vers une autre adresse) : https://aefe.optimails.com/hPronto/

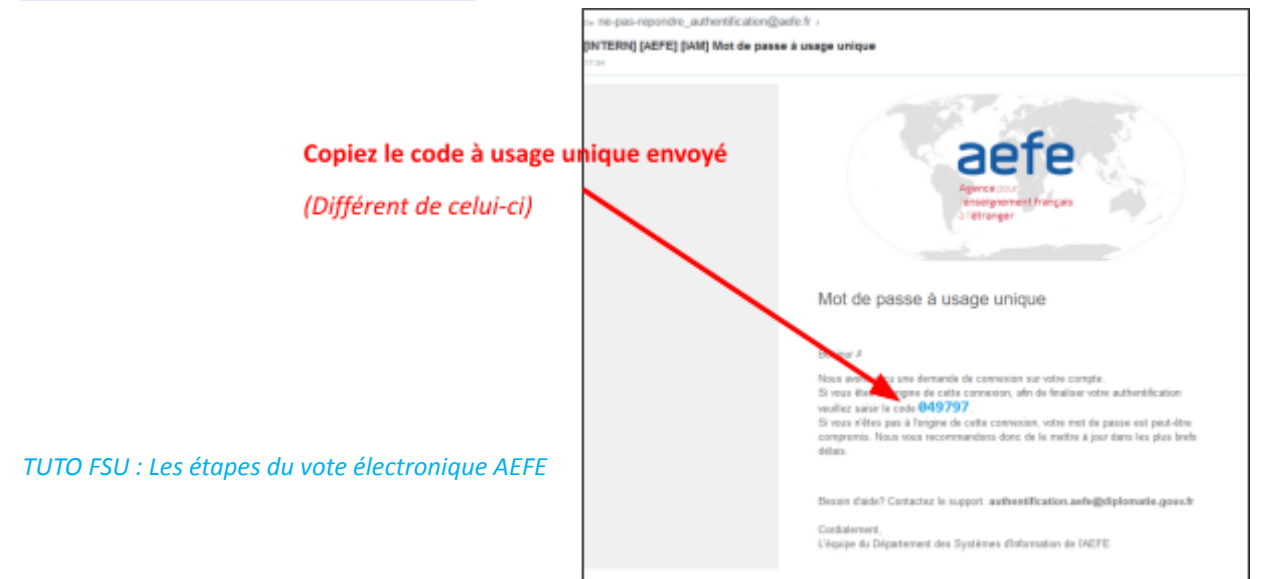

ÉTAPE 6 : Revenez dans l'onglet précédent (accès à l'espace électeur) et insérez le code, en bas de la page :

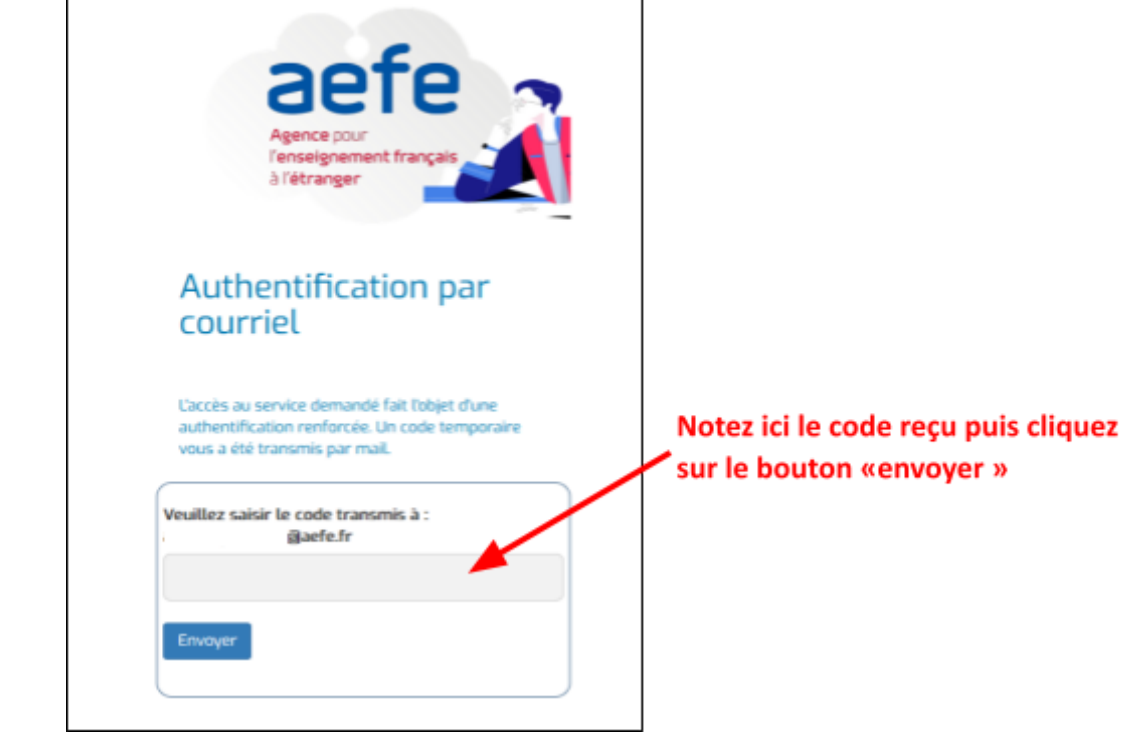

#### ÉTAPE 7 : Vous voilà enfin dans votre espace personnel de vote AEFE !

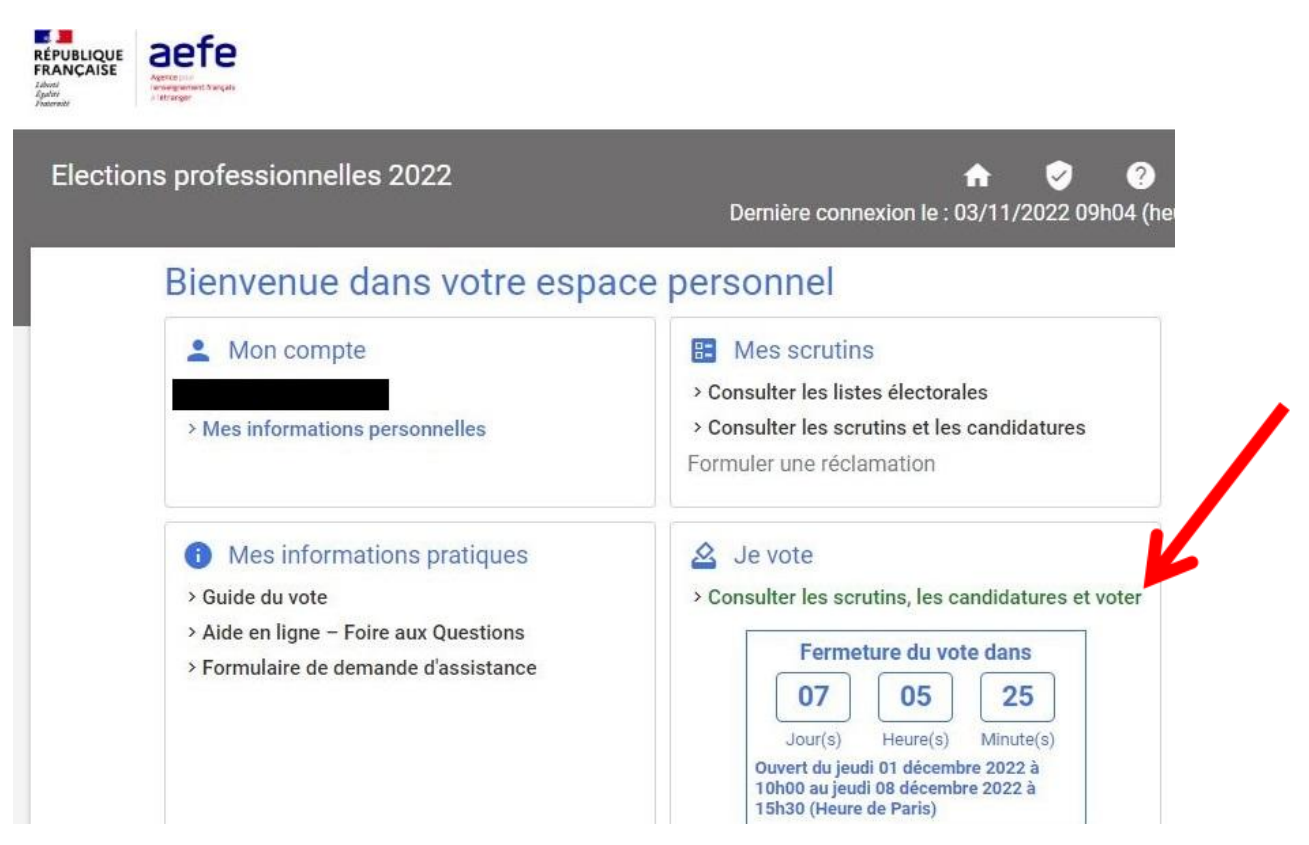

#### Dans le cadre "Je vote", cliquez sur "Consulter les scrutins, les candidatures et voter".

#### => Les scrutins AEFE auxquels vous êtes électeur / électrice apparaissent.

Résidents et expatriés : CSA, CCPC, CCPL

Personnels de droit local des EGD : CSA, CCPL

#### ÉTAPE 8 : Cliquez sur "Participer" pour le 1er scrutin (CSA).

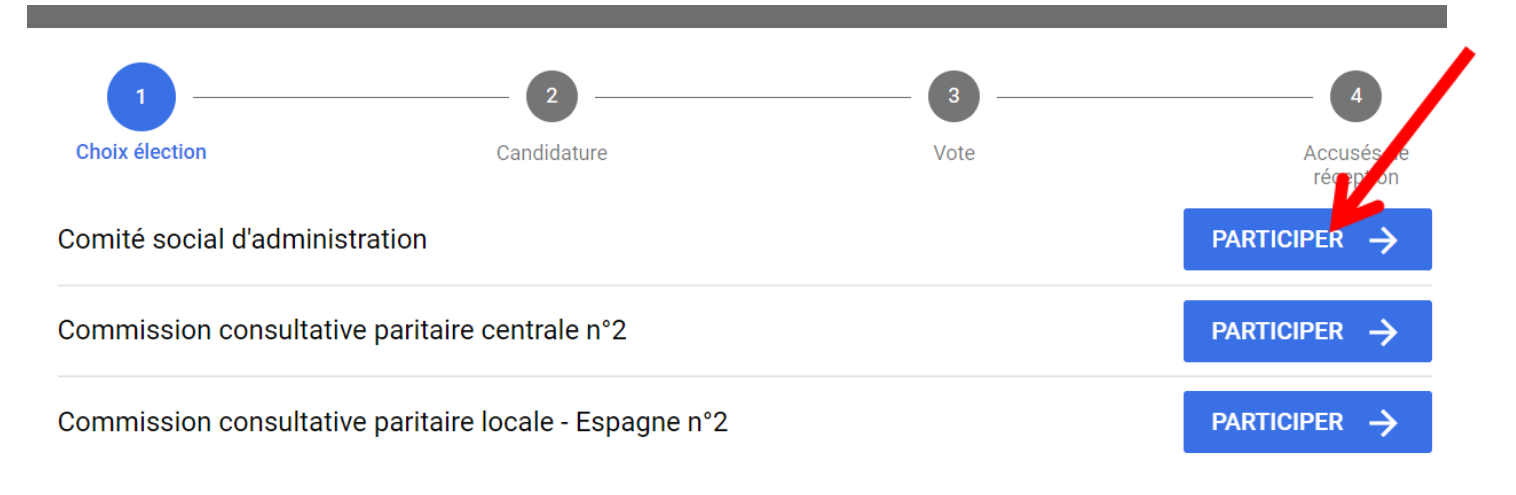

#### => La liste des candidatures au CSA apparaît.

#### ÉTAPE 9 : Cliquez sur le logo FSU !

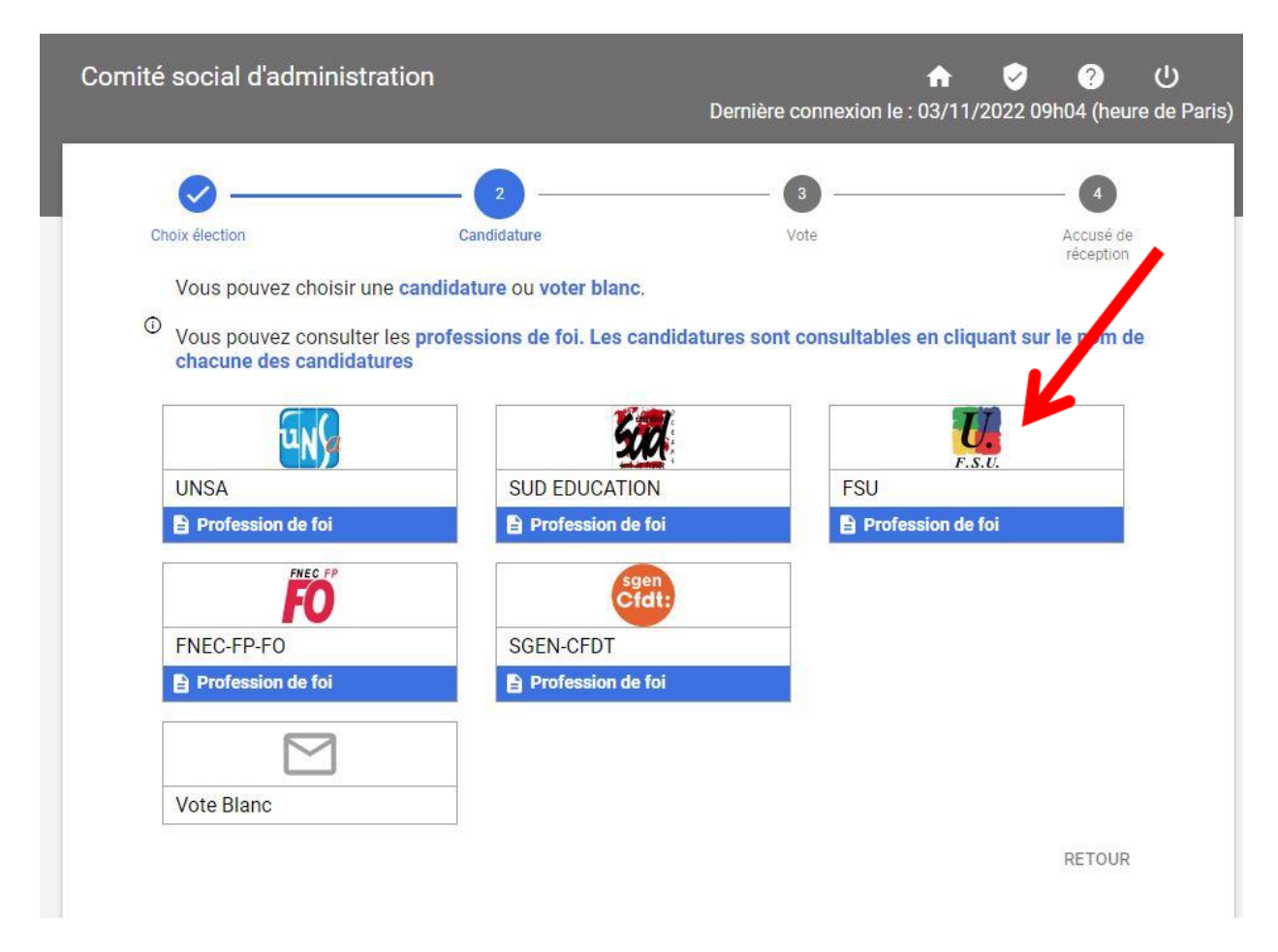

#### => La liste des candidat-es FSU au CSA apparaît.

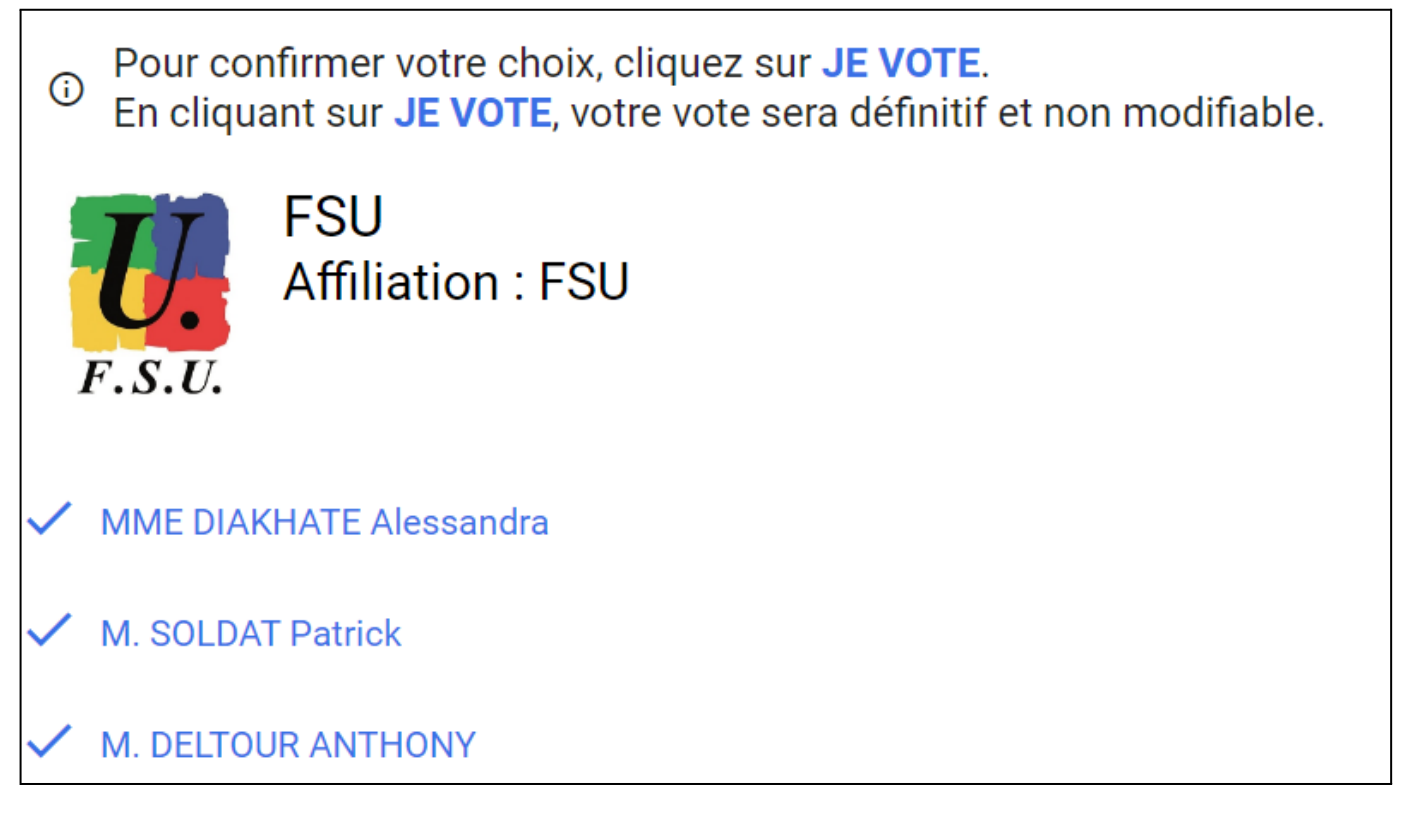

#### ÉTAPE 10 : Aller en bas de la page et cliquer sur "JE VOTE".

| ✓ MME SANCHEZ IRENE | K              |  |
|---------------------|----------------|--|
|                     | RETOUR JE VOTE |  |

=> Vous avez alors accès à l'accusé de réception. Téléchargez votre émargement et votre preuve de vote, pour ce premier scrutin (CSA).

| Accusé de réception                                                                                                    |                                                                                                    |  |  |  |
|----------------------------------------------------------------------------------------------------|----------------------------------------------------------------------------------------------------|--|--|--|
| Vous venez de voter à l'élection Comité social d'administration.<br>Votre vote a été enregistré le jeudi 1 décembre 2022 à 10h09 (heure de Paris). |                                                                                                    |  |  |  |
| =∕                                                                                                    | <u>Télécharger mon émargement</u><br>Cet émargement est disponible à tout moment dans mon espace de vote.                                                                                                    |  |  |  |
| 2                                                                                                    | <u>Télécharger ma preuve de dépot du bulletin de vote dans l'urne</u><br>Cette preuve de dépot a été produite au moment de l'insertion de votre bulletin dans l'urne. Attention<br>par mesure de sécurité, elle ne sera plus téléchargeable par la suite. |  |  |  |
|                                                                                                    | Référence du bulletin envoyée au serveur<br>Cette référence est celle calculée par votre navigateur. Vous pourrez également la retrouver dans la<br>preuve de dépot du bulletin                                                                           |  |  |  |

#### ÉTAPE 11 : Descendre en bas de cette même page pour voter aux autres scrutins.

Cliquez sur "Participer" pour le 2nd scrutin (CCPC).

<u>NB : Les PDL des EGD</u> ne sont pas électeurs à la CCPC. Pour eux, le 2nd scrutin est la CCPL.

## Scrutin(s)

Pour participer aux élections restantes, cliquez sur le bouton PARTICIPER associé.

PARTICIPER

PARTICIPER

#### Comité social d'administration

✓ Choix enregistré le jeudi 1 décembre 2022 à 10h09 (heure de Paris).

Commission consultative paritaire centrale n°2

Commission consultative paritaire locale - Espagne n°2

#### => La liste des candidatures à la CCPC apparaît.

#### ÉTAPE 12 : Cliquez sur le logo FSU !

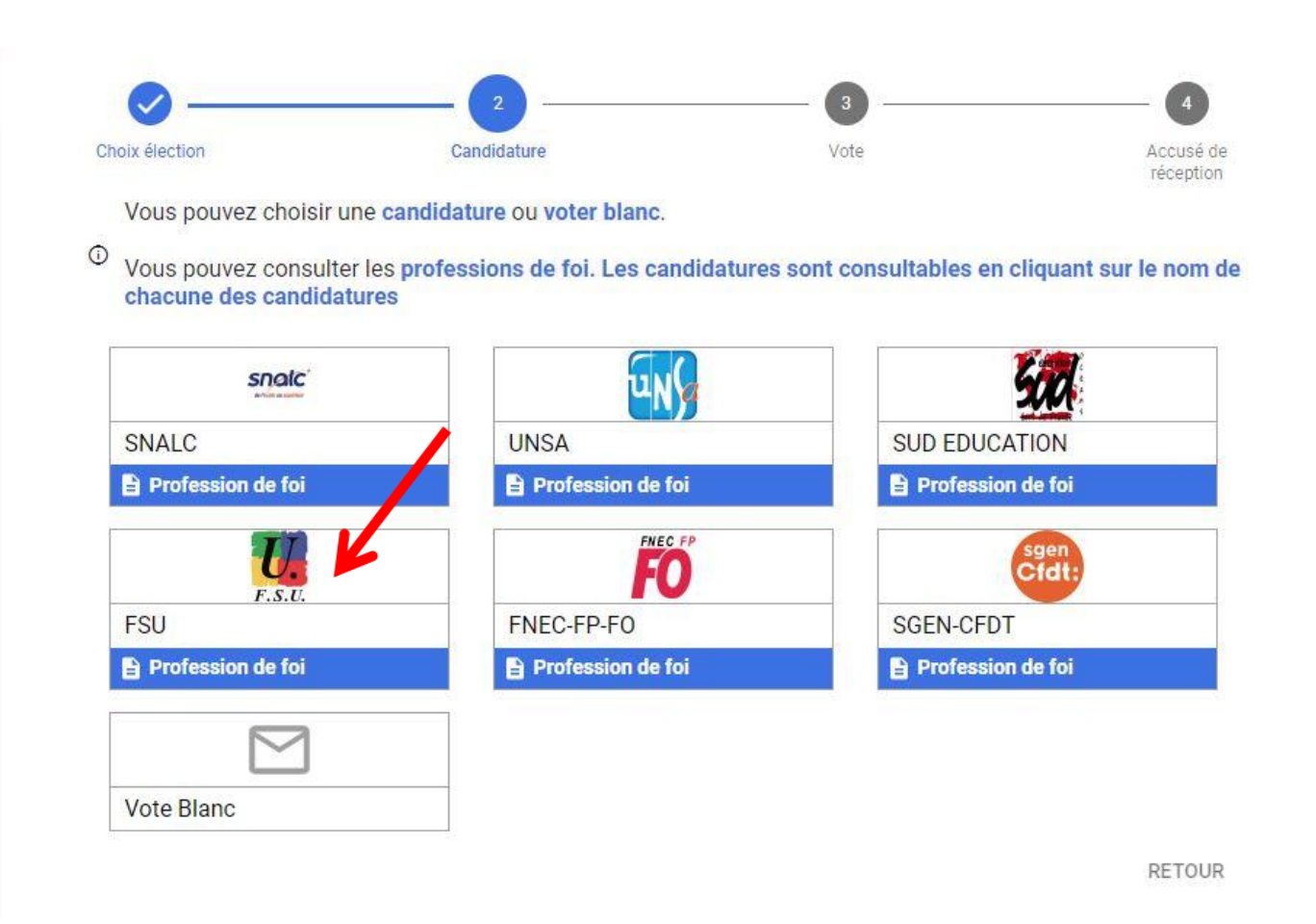

#### ÉTAPE 13 : En bas à droite, cliquer sur "JE VOTE".

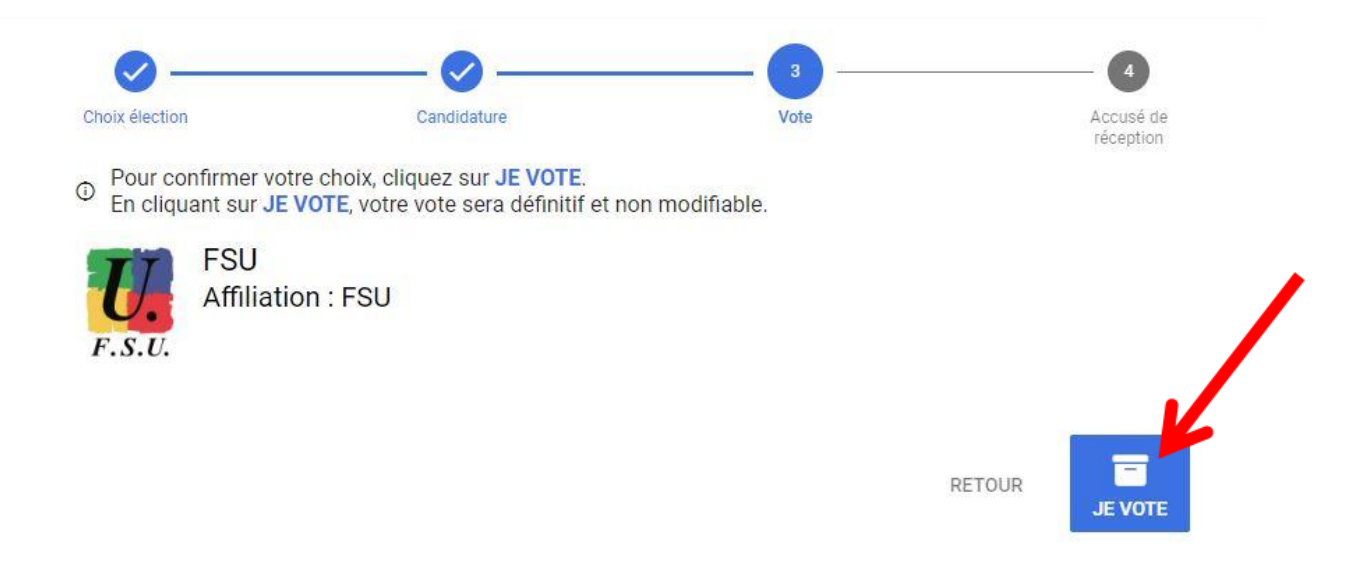

=> Vous avez alors accès à l'accusé de réception. Téléchargez votre émargement et votre preuve de vote, pour ce <u>second</u> scrutin (CCPC).

ÉTAPE 14 : Descendre en bas de cette même page et cliquer sur "Participer" pour voter au 3ème scrutin (CCPL).

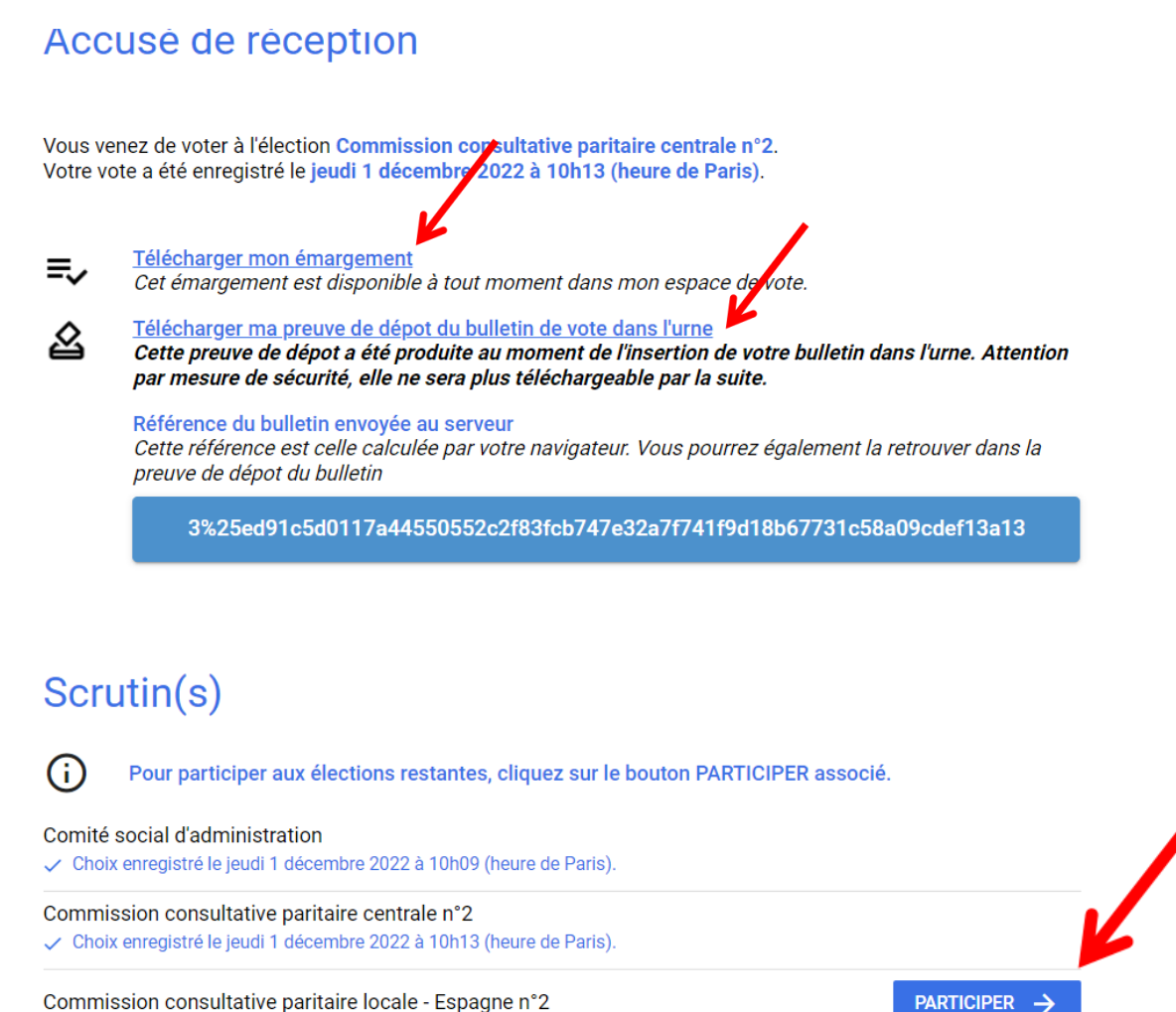

#### => La liste des candidatures à la CCPL apparaît.

#### ÉTAPE 15 : Cliquez sur le logo FSU !

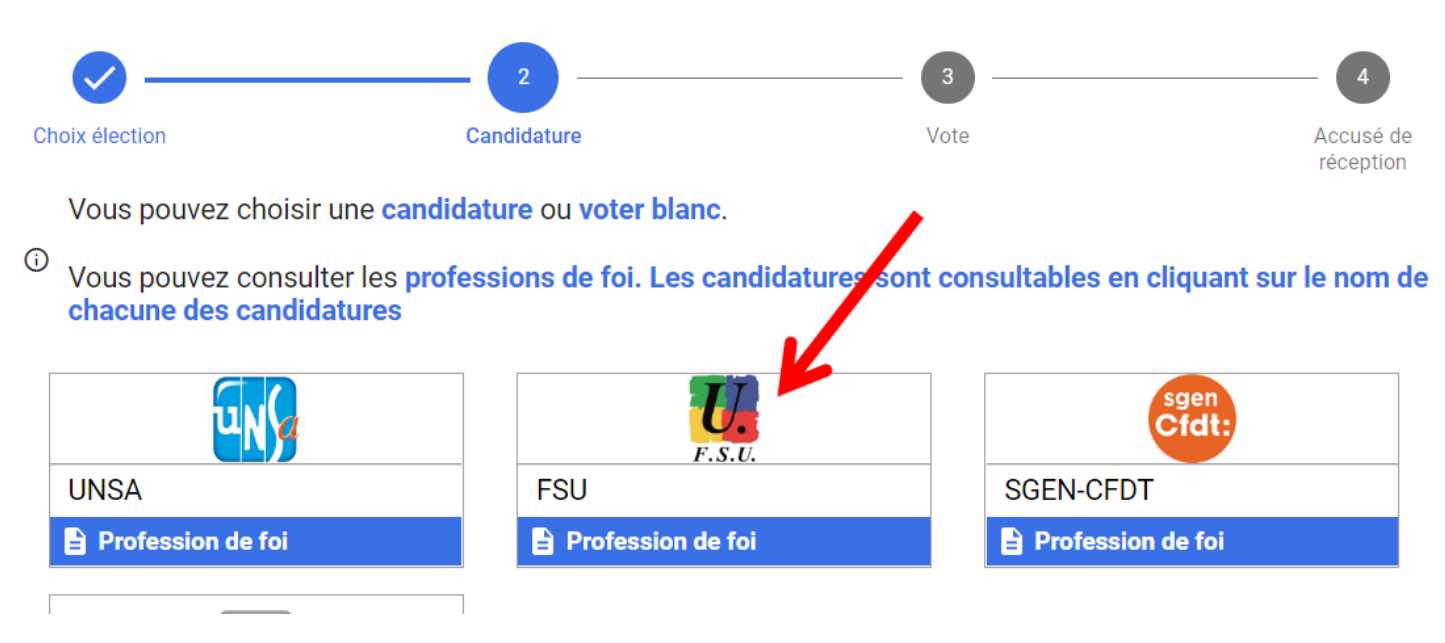

#### ÉTAPE 16 : En bas à droite, cliquer sur "JE VOTE".

Pour confirmer votre choix, cliquez sur JE VOTE.
En cliquant sur JE VOTE, votre vote sera définitif et non modifiable.

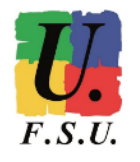

FSU Affiliation : FSU

RETOUR JE VOTE

reception

=> Vous avez alors accès à l'accusé de réception. Téléchargez votre émargement et votre preuve de vote, pour ce <u>troisième</u> scrutin (CCPL).

ÉTAPE 17 : Descendre en bas de cette même page et VÉRIFIER QUE VOUS AVEZ BIEN VOTÉ À TOUS LES SCRUTINS DE L'AEFE.

Sous chaque scrutin auquel vous êtes électeur / électrice, la mention "Choix enregistré" doit apparaître (cf capture d'écran suivante).

#### Accusé de réception

Vous venez de voter à l'élection Commission consultative paritaire locale - Espagne n°2. Votre vote a été enregistré le jeudi 1 décembre 2022 à 10h16 (heure de Paris).

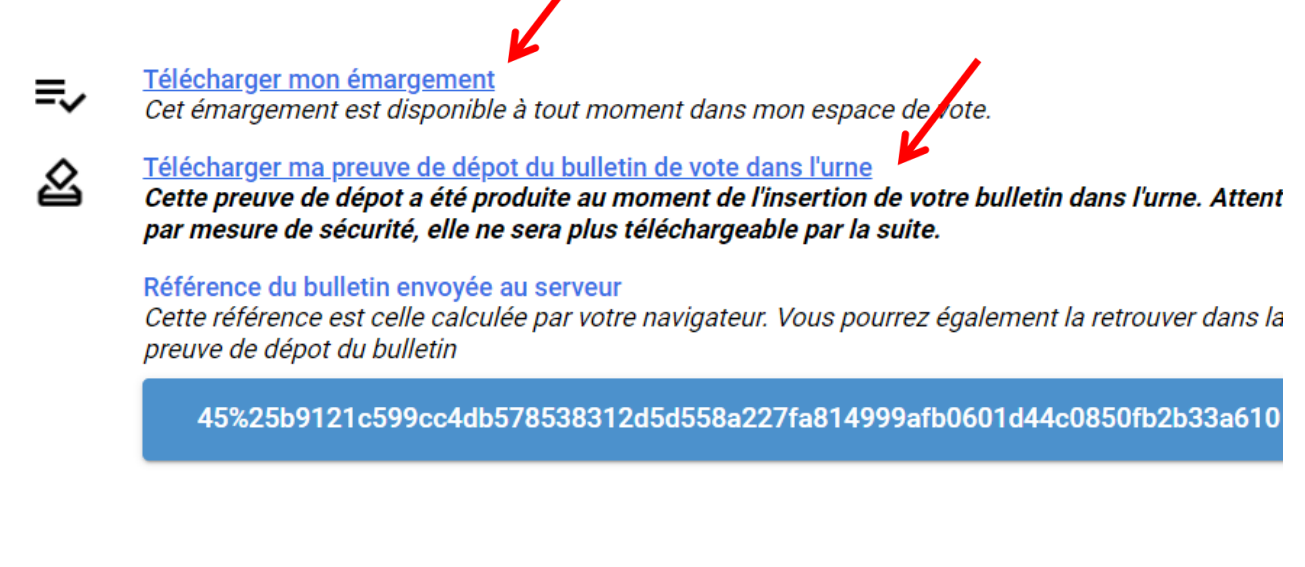

### Scrutin(s)

| <b>(</b> )        | Nous vous remercions d'avoir participé. Vous pouvez v<br>"Déconnexion" en haut à droite de la page.            | ous déconnecter en utilisant le lien |
|-------------------|----------------------------------------------------------------------------------------------------|--------------------------------------|
| Comité<br>🗸 Choi: | é social d'administration<br>ix enregistré le jeudi 1 décembre 2022 à 10h09 (heure de Paris).                  |                                      |
| Commi<br>Choi     | ission consultative paritaire centrale n°2<br>ix enregistré le jeudi 1 décembre 2022 à 10h13 (heure de Paris). |                                      |
| Commi             | ission consultative paritaire locale - Espagne n°2                                                             |                                      |

NB: Si vous vous déconnectez de l'espace de vote AEFE avant d'avoir voté à tous les scrutins, vous devrez vous connecter de nouveau, AVANT JEUDI 8 DÉCEMBRE (15h30 heure de Paris), pour participer à la totalité des scrutins.

Vous avez voté FSU aux élections de l'AEFE, nous vous remercions de votre confiance ! N'oubliez pas de voter également aux élections du MEN si vous êtes détaché.e !

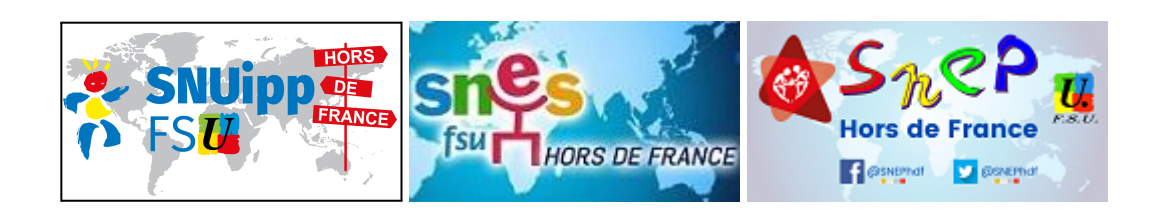

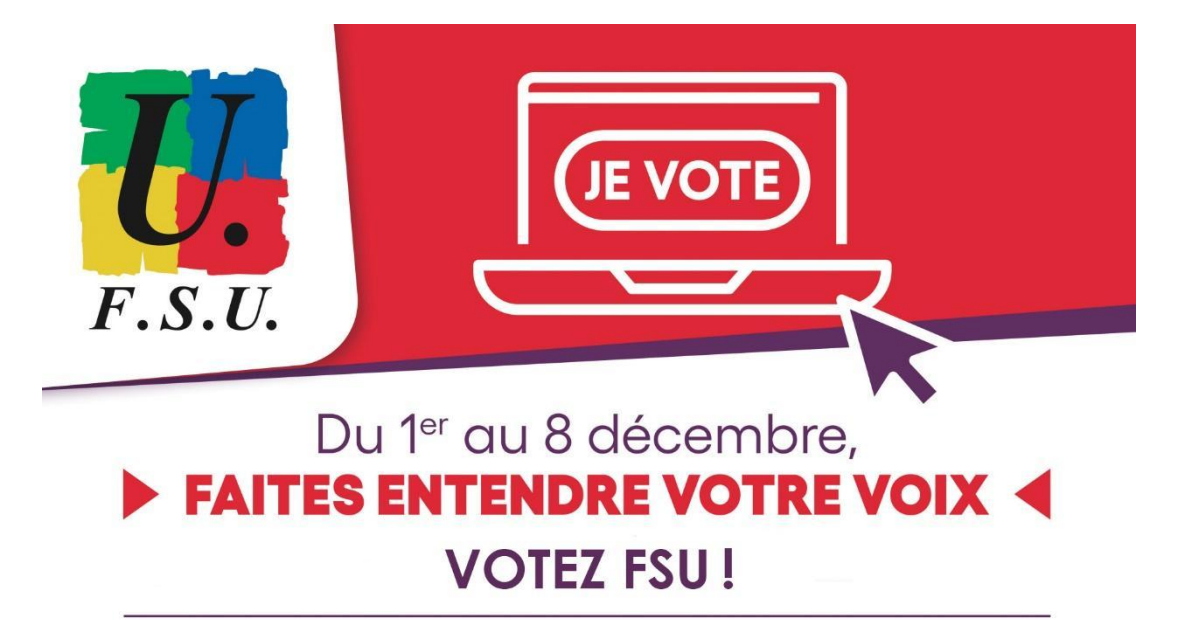